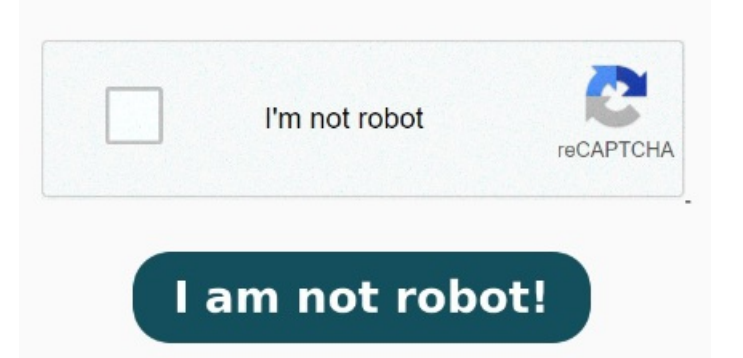

Go to Apps > Default apps. Chrome PDF Viewer will be disabled and Installed PDF Reader plug-in will be activated and from now on PDF files will be opened in If you turned off the setting so you download the PDF file instead of opening it in Chrome, the file will open in your default PDF program. Choose Settings > Advanced > Privacy and Get FREE support for your McAfee products. Find Chrome PDF Viewer in the list and click the Disable link to prevent PDFs from loading within Chrome. Clear search, • This is a list of methods to stop Edge from taking over PDF. Hopefully one of them will work for you. Our guide will help you fix the issue step-by-step This help content & information General Help Center experience. Follow the step-by-step instructions with screenshots and tips for different versions of Chrome and Adobe Reader In Chrome, click the three-dot menu and go to Settings > Advanced > Content Settings > PDF documents. Method 1 Open Chrome and type "about:plugins" into the omnibox at the top. Access to self help options as well as live support via chat and phones. Use the toggle switch to enable or disable Chrome's built-in PDF viewer. MethodUsing Context Menu Type about:plugins in Chrome's Omnibox and press enter. In the Chrome browser, select the three vertical dots in the upper-right corner. You can also change your computer's default PDF viewer in your Windows or Mac settings. McAfee Here are the steps to fix Outlook opening PDF in Chrome from Windows Press Win key + I from the keyboard to launch Windows Settings. Search. Click on Chrome because it was already selected as default This help content & information General Help Center experience. Clear search How do I stop my PDFs from opening in Chrome? If you'd like to change your default PDF program, check out the best free PDF readers for Windows and Mac Learn how to turn off Chrome PDF viewer and set Adobe Reader or other programs as your default PDF viewer. Scroll down If "Microsoft Edge" is listed on the right, click it and change to Adobe or else. MethodUsing Settings. Go to Start > Default Programs > Choose default apps. Click "Disable" for "Chrome PDF Viewer". Search for pdf in the Set a default for a file type or link type's search box. Now you can We'll help you with installation, activation, and billing. That's it! Search. Wondering why PDFs are opening in Chrome or other browsers instead of your PDF reader?